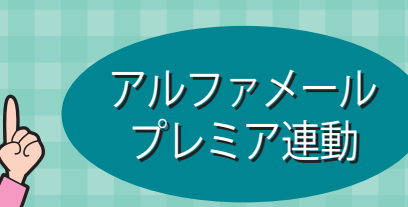

## アルファメール アルファオフィス スタートアップガイド

スケジューラに予定を登録してみよう

## アルファオフィスログイン方法

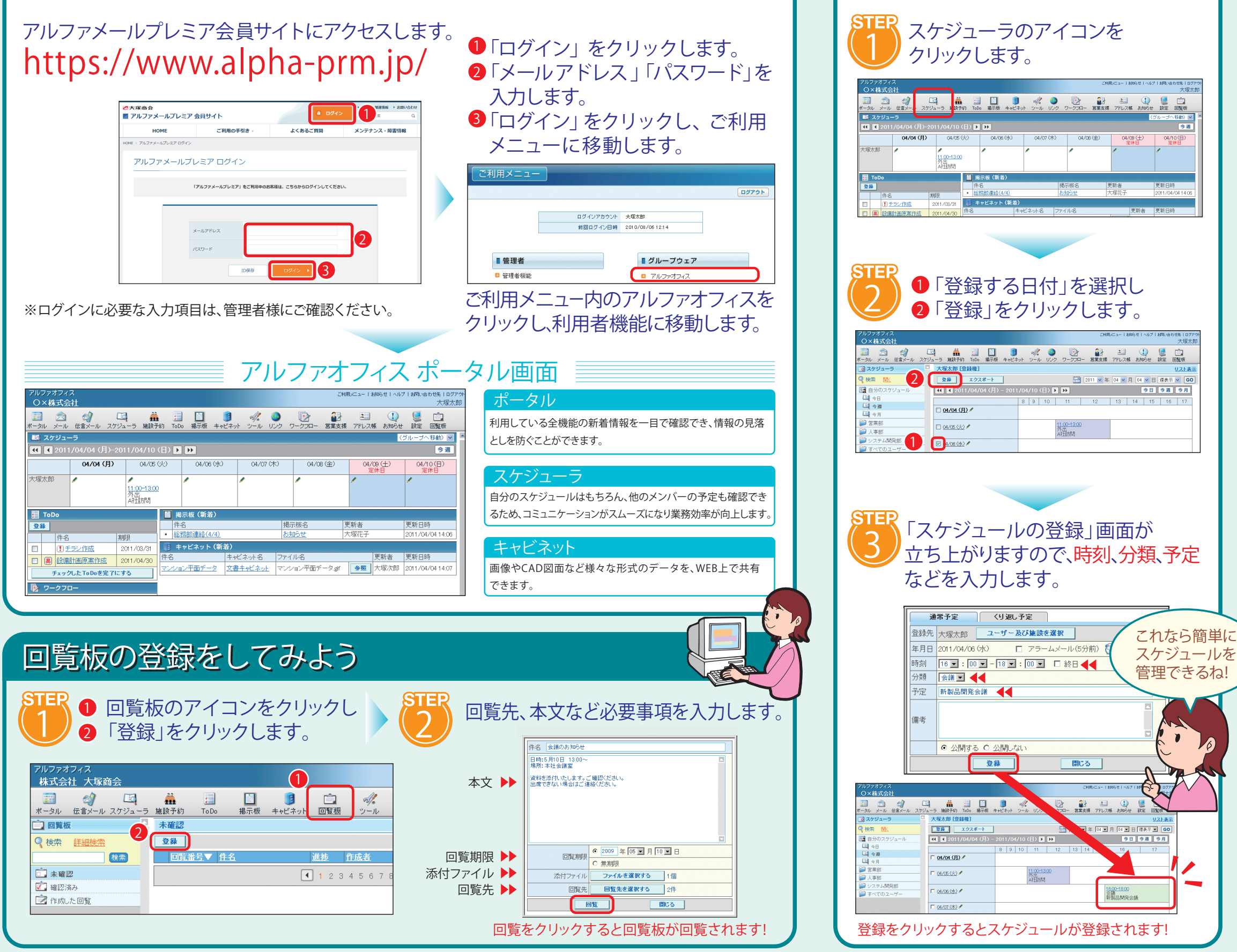

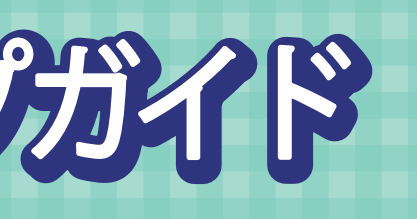

## 利用者編

キャビネットにデータを登録してみよう

## **リード** キャビネットのアイコンを クリックします。

| アルファオフィ:<br>〇×株式会                        | ス<br>:社                                         |                                        |                                         | _                  |                   |        | 290       | Ru⊂ a− 1 88       | らせーヘルプ          | お問い合わ            | 世先   ログア<br>大塚太日 |  |
|------------------------------------------|-------------------------------------------------|----------------------------------------|-----------------------------------------|--------------------|-------------------|--------|-----------|-------------------|-----------------|------------------|------------------|--|
| 📰 😒<br>ドータル メール                          | (金) します (金) (金) (金) (金) (金) (金) (金) (金) (金) (金) | -ラ 施設予約                                | 10Do 掲示を キ                              | <b>う</b><br>マンドネット | √。<br>●<br>ール Uン: | ) 💽    | - 営業支援    | <u>2</u><br>アドレス帳 | (1)<br>お知らせ     | ike i            | 11.1             |  |
| 📑 スケジュー                                  | -5                                              |                                        |                                         |                    | )                 |        |           |                   | C               | ブルーブへ!           | 多動) 💌            |  |
| <b>44 4</b> 2011                         |                                                 |                                        | <b>b b</b>                              |                    |                   |        |           |                   |                 |                  | 今週               |  |
|                                          | 04/04 (月)                                       | 04/05 (사)                              | 04/06 (7)                               | K)                 | 04/07 (木)         |        | 04/08 (金) |                   | 04/09(土)<br>定休日 |                  | 04/10(日)<br>定休日  |  |
| 大塚太郎                                     | 1                                               | /<br>1 <u>1-00-13:00</u><br>外出<br>A社訪問 | 1                                       | 1                  |                   | 1      |           | 1                 |                 | 1                |                  |  |
| ToDo                                     |                                                 |                                        | 揭示板 (新着)                                |                    |                   |        |           |                   |                 |                  |                  |  |
| 登録                                       |                                                 |                                        | 件名                                      |                    |                   | 揭示板名   |           | 更新者               |                 | 更新日時             |                  |  |
| 件名   期限                                  |                                                 | 限 •                                    | <ul> <li> <u>総務部連絡(4/4)</u> </li> </ul> |                    |                   | お知らせ : |           | 大塚花子              |                 | 2011/04/04 14:06 |                  |  |
| ■ ① <u>手ラン作成</u> 2011/03/31 ◎ キャビネット(新着) |                                                 |                                        |                                         |                    |                   |        |           |                   |                 |                  |                  |  |
| 🗆 萬 🚉 🏛                                  | 高 設備計画原案作成 2011/04/30                           |                                        | 件名 キャ                                   |                    | ビネット名 ファイ         |        | rル名       |                   | 更新者             |                  | 更新日時             |  |

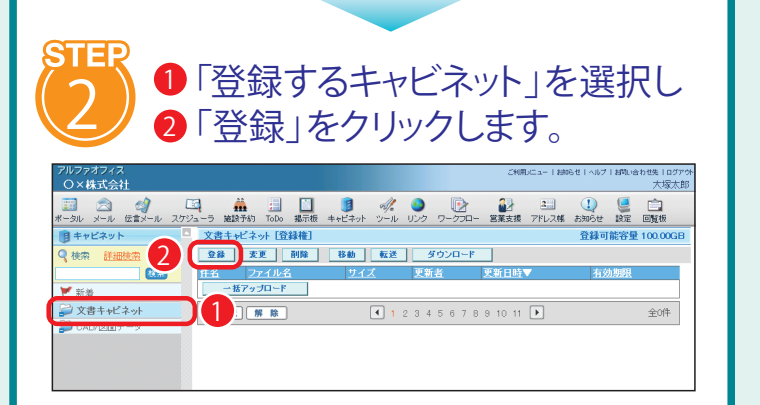

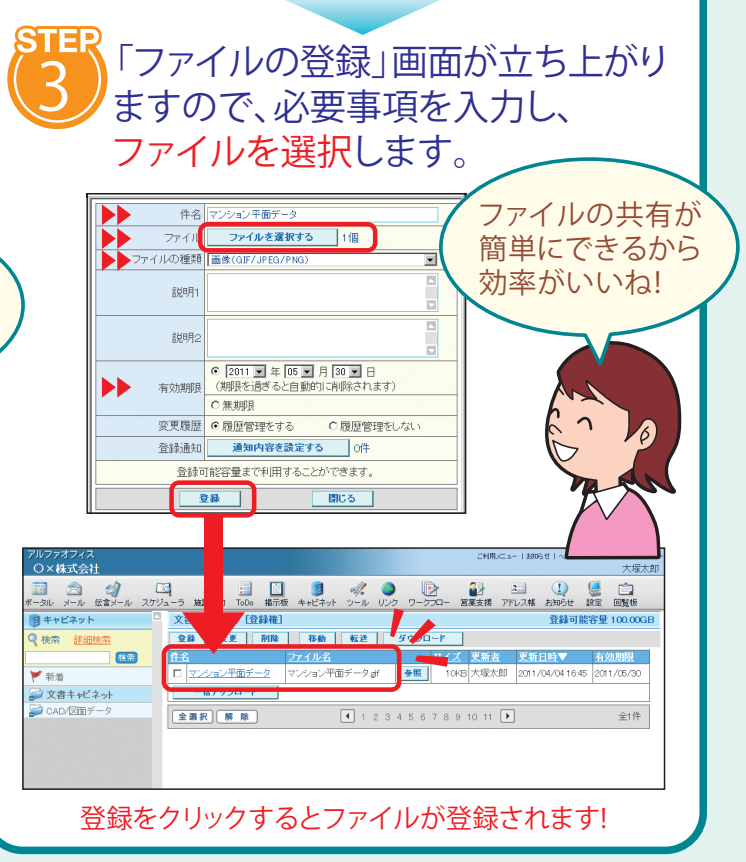